# "RT-Theme 9 / Wordpress Theme"

Created: 29/04/2010 By: Tolga Can Email: <u>ftolgacan@gmail.com</u> Version: 1.0.5 Twitter: @ftolgacan

Thank you for purchasing my theme. If you have any questions that are beyond the scope of this help file, please feel free to email via my user page contact form <u>here</u>. Thanks so much!

## Table of Contents

- 1. Installation
- 2. Home Page And Portfolio Sliders
- 3. General Options
- 4. Slider Options
- 5. Portfolio Options
  - I. Adding New Portfolio Item
- 6. Product Options
  - I. Adding New Product
- 7. Blog Options
- 8. Contact Page Options
- 9. Dynamic Sidebar Options
- 10. Main and Footer Navigations
- 11.Content Boxes
  - I. Contact Details
  - II. Google Maps
  - III. Brand Logos

12.RT-Theme Slider Widget

- 13.RT-Theme Box Widget
- 14.RT-Theme News Widget
- 15.JavaScript
- 16.Psd Files
- 17. Sources and Credits
- 18.Version History

### A) Installation - top

### Step 1) Upload the theme

Upon downloading the .zip file from theme forest you'll have all files inside the theme package. Do not upload the entire file you get from ThemeForest, upload only the **theme** folder.

There are two ways to upload a theme;

Upload By FTP: Login your hosting space via an FTP software and upload the theme folder into wp-content/themes/ under your wordpress installation. Once you've uploaded the theme you can open Open WordPress Admin → Appearance → Themes page and activate the theme from list.

### 2) Upload By Wordpress Admin:

- Zip the theme folder
- Open WordPress Admin → Appearance→ Themes
- Click Install Themes tab and hit upload link
- Find the file you've zipped before and hit install now button

### **Important Notice!**

Theme is using timthumb.php auto resize image script and it needs to have the /cache/ folder is writable. If your images are not displaying on your site please make sure it's writable.

### File permitions for thumbnail script

Please change the /cache / folder permissions to 777 .

Installing WordPress http://codex.wordpress.org/Installing\_WordPress

### Step 2) Activate the theme

Once you have uploaded the theme, open *WordPress Admin*  $\rightarrow$  *Appearance*  $\rightarrow$  *Themes* and activate your theme.

Using Themes: http://codex.wordpress.org/Using\_Themes

### **USEFUL INFORMATIONS**

| 1    | Finding page ID                                                                                                    |
|------|----------------------------------------------------------------------------------------------------|
| 71,7 | To find the Page ID, go to Pages->Edit and hover over the title of the page. The status bar of your browser wi                   |
|      | display a URL with a numeric ID at the end. This is the page ID.                                                                 |
|      |                                                                                                    |
|      | Pages Widget <a href="http://support.wordpress.com/widgets/pages-widget/">http://support.wordpress.com/widgets/pages-widget/</a> |
|      | Finding the WordPress Page ID <u>http://www.techtrot.com/wordpress-page-id/</u>                                                  |
|      |                                                                                                    |
|      | URLs of Media Files                                                                                                    |
| ~~~~ | When you've added new media file, the url appears on the bottom of the page.                                                     |
| 1    |                                                                                                    |
|      | How to Find the URL for an Image <u>http://www.bestwpthemez.com/wordpress/how-to-find</u>                                        |
|      | the-url-for-an-image-937/                                                                                                    |
|      |                                                                                                    |

Screenshot of uploading new media

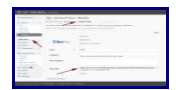

## B) Home Page And Porfolio Sliders - top

You can add your posts, pages or free content into home page slider as slide. Before start to create your slides please be sure you've made your changes on <u>RT-Theme Settings -> Slider</u> Options

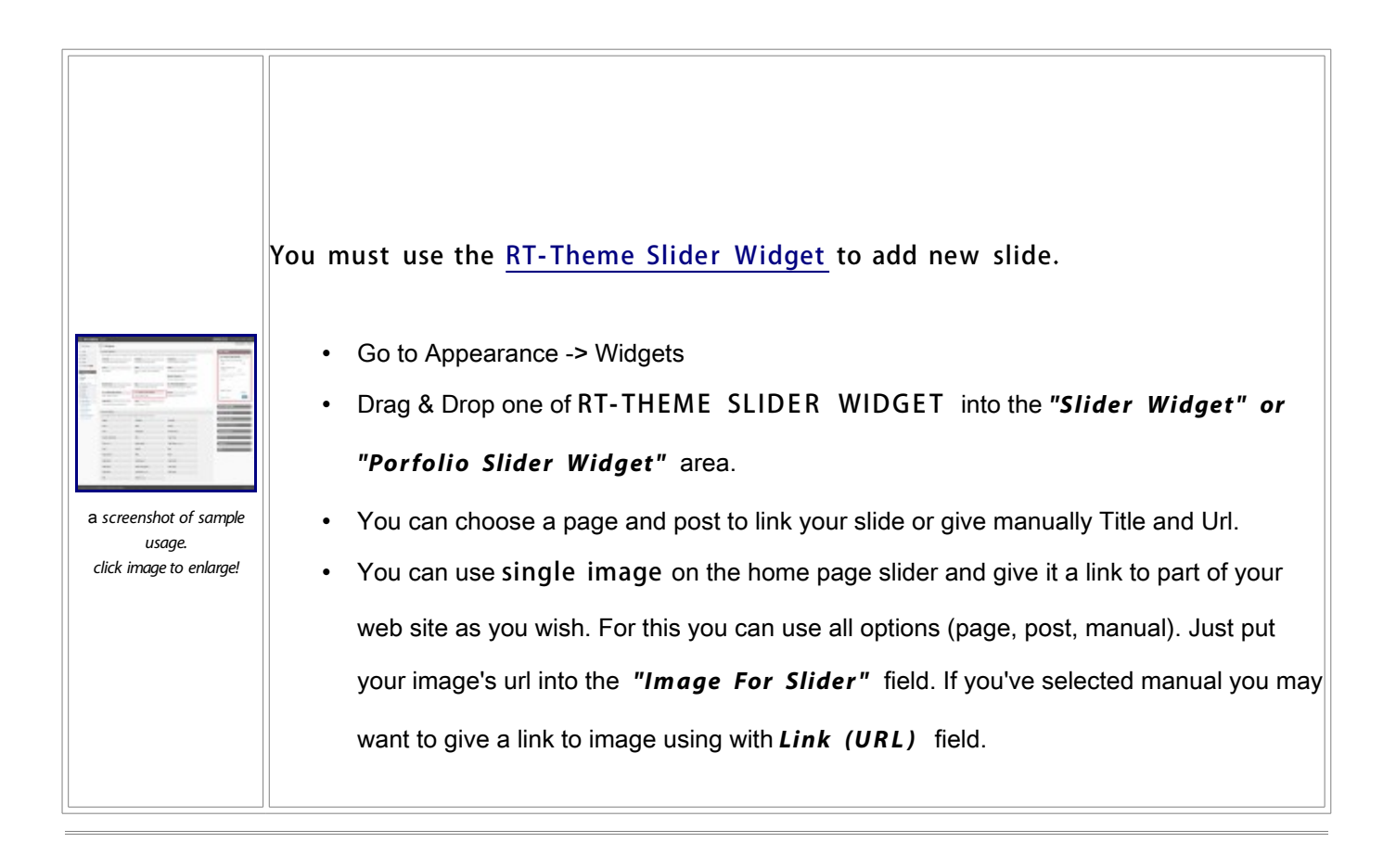

## C) General Options - top

| -                      |                                                                                                   |
|------------------------|---------------------------------------------------------------------------------------------------|
| Screenshot             | Stlye and color options:                                                                          |
|                        | You can select a style for your website.                                                          |
|                        | Logo Options:                                                                                     |
|                        | Upload your logo using media tools of wordpress and write URL of your logo life. (how i can uploa |
|                        | Include Page navigation:                                                                          |
|                        | Select your pages and click save.                                                                 |
|                        | Show drop down menu?:                                                                             |
|                        | You can disable/enable the dropdown menu by using this option.                                    |
| click image to oplarge | Include pages for footer:                                                                         |
| CHCK IMage to enlarge  | Select pages you want display on footer.                                                          |
|                        |                                                                                                   |
|                        | There are too many options for details please see the image on the right.                         |
|                        |                                                                                                   |

### D) Slider Options - top

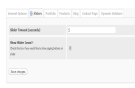

### Q. HOW CAN I ADD NEW SLIDES TO HOME PAGE AND PORTFOLIO SLIDERS? A. PLEASE READ "HOME PAGE AND PORTFOLIO SLIDER" SECTION.

### E) Portfolio Options - top

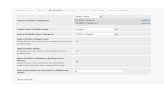

### Select portfolio categories:

Select categories which you want to use for portfolio. The categories that you've been selected will use in portfolio listing layout.

### Select your portfolio page:

"Our Portfolio" link on the menu bar. Chose a page even if you don't want to use on menu bar, this page is the start page of your portfolio.

### Select Portfolio Start Category:

As default, RT-Theme 9 shows all portfolio items on the portfolio home page. You may want to show your selected works like "latest works" In case you must select a start category.

### Show Portfolio Categories As Drop Down Menu

If you want to show the selected **portfolio** categories under the **PORTFOLIO** page on navigation, you must check the box.

### Hide Portfolio Slider

Check this box if you don't need a slider on your portfolio

### Hide Portfolio Categories Bar

Check this box if you don't need the bar which shows portfolio categories.

To add new portfolio item add new post and use the RT-Theme Custom Fields for setting up your portfolio item. There are several things you must know;

- If you set a thumnail image the auto thumbnail function automaticly disable for the item.
- If you don't put a link for "Media for blog posts" area the lightbox disable automaticly.
- When adding videos or swf files please use your own thumbnail image.
- Example media url for IMAGE portfolio items

http://www.rtscripts.com/rt-theme4/style1/images/portfolio\_pics/thumb2.jpg

• Example media url for SWF portfolio items (VIMEO)

http://vimeo.com/4321799

- Example media url for Video portfolio items (YOUTUBE)
   http://www.youtube.com/watch?v=qqXi8WmQ\_WM
- Example media url for QuickTime portfolio items (QUICKTIME) http://movies.apple.com/movies/wb/terminatorsalvation/terminatorsalvation-tlr3\_h.480.mov? width=480&height=204

| O WY YEAR |                                                                                                    |  |
|-----------|----------------------------------------------------------------------------------------------------|--|
|           | A field Anal     Add Anal     Add Anal |  |
|           |                                                                                                    |  |

## F) Product Options - top

|  | General Options                                                                                                    | Sliders                                              | Portfolio                                      | 🚳 Produc         | ts 8               | Blog    | Contact P | age | Dynamic Sideba | ars           |               |               |
|--|----------------------------------------------------------------------------------------------------|------------------------------------------------------|------------------------------------------------|------------------|--------------------|---------|-----------|-----|----------------|---------------|---------------|---------------|
|  |                                                                                                    |                                                      |                                                |                  |                    |         |           |     |                |               |               |               |
|  |                                                                                                    |                                                      |                                                |                  | Please Select      |         |           |     |                |               |               |               |
|  | Select Product Showcase Categories:                                                                                                    |                                                      |                                                | Product Category |                    |         |           |     | <u>remove</u>  |               |               |               |
|  |                                                                                                    |                                                      |                                                |                  | Product Category 2 |         |           |     |                |               | <u>remove</u> |               |
|  |                                                                                                    |                                                      |                                                |                  |                    |         |           |     |                |               |               |               |
|  | Select Your Pro                                                                                                    | duct List P                                          | age:                                           |                  | Our P              | Product | ts        |     | •              |               |               |               |
|  | Select Product F                                                                                                    | Page Start                                           | Category:                                      |                  | Porfo              | lio Cat | egory     |     |                |               |               |               |
|  | Don't Show Proc<br>Check this box if you<br>clicked your product                                                                                                    | <b>ducts On S</b><br>u don't want t<br>is page on na | tart Page:<br>to show product<br>vigation bar. | s when           |                    |         |           |     |                |               |               |               |
|  | Show Product Showcase Categories As Drop<br>Down Menu?:<br>Check this box if you would like to show first-level product<br>showcase categories as drop down menus under product<br>page on the navigation bar. |                                                      |                                                |                  |                    |         |           |     |                |               |               |               |
|  | How many prod<br>per page?:                                                                                                    | ucts do yo                                           | ou want to d                                   | isplay           | 9                  |         |           |     |                |               |               |               |
|  |                                                                                                    |                                                      |                                                |                  | Please             | e Sele  | ct        | •   |                |               |               |               |
|  | Select Pages Fo                                                                                                    | r Product                                            | Detail Side                                    |                  | Conta              | act Us  |           |     |                |               |               | <u>remove</u> |
|  | Navigation :                                                                                                    |                                                      | Our P                                          | Produc           | ts                 |         |           |     |                | <u>remove</u> |               |               |
|  |                                                                                                    |                                                      | Supp                                           | ort              |                    |         |           |     |                | remove        |               |               |
|  |                                                                                                    |                                                      |                                                |                  |                    |         |           |     |                |               |               |               |
|  |                                                                                                    |                                                      |                                                |                  |                    |         |           |     |                |               |               |               |

Save changes

### Select product showcase categories:

Select categories which you want to use for product listing. The categories that you've been selected will use in product listing layout.

### Select your product list page:

"Our products" link on the menu bar. Chose a product list page even if you don't want to use on menu bar, this page is the start page of your product showcase.

### Select Product Page Start Category:

As default, RT-Theme 9 shows all products on start page. You may want to show your selected products like "featured products" In case you may select a start category.

### Don't Show Products On Start Page:

If you want to remove products from the start page of product catalogue check this option. You can put your content in the "product list page" by using Pages -> Edit

### Show Product Categories As Drop Down Menu

If you want to show the selected **product categories** under the **product list page** on navigation, you must check the box.

### Select Pages For Product Detail Side Navigation:

You may want to put shortcuts of your special pages like "contact with us" or "product inquiry form" etc. you can select them by using this select box.

### F1) Adding New Product - top

To add new product use the "RT-Theme Product Custom Fields". There are several things you must know;

| Screenshot                                                                                                    | Product Image Url                                                                    |
|----------------------------------------------------------------------------------------------------|--------------------------------------------------------------------------------------|
|                                                                                                    | The main product image url. This image will use on listing page and right side of    |
|                                                                                                    | product detail page as thumbnail. When clicked it on detail page, original version w |
|                                                                                                    | opened by the lightbox. You can use a logical size image for this field. Thumbnails  |
| Andrew Brandsteinkannen Stratter Stratter Stratt | be generated by the system automaticly. It must be local link because of the timthu  |
|                                                                                                    | image resizer script can't generates thumbnail images from a remote url. This mea    |
|                                                                                                    | that you must use the media upload tool (upload button) of Wordpress.                |
|                                                                                                    | <ul> <li>Other images for this product</li> </ul>                                    |
| -                                                                                                    | You can put unlimited image for this product. Please put all the image links line by |
|                                                                                                    | All these images will be resize to 90*90 automaticly. Leave blank if you don't need  |
|                                                                                                    | product photos tab.                                                                  |
| click image to enlarge                                                                                                    | Short Description                                                                    |
|                                                                                                    | Short description for product listing pages.                                         |
|                                                                                                    | <ul> <li>Long description</li> </ul>                                                 |
|                                                                                                    | Long description for product detail page                                             |
|                                                                                                    | Technical Details                                                                    |
|                                                                                                    |                                                                                      |
|                                                                                                    | You can put everyting you want as content for technical details tab. Leave blank if  |

| [ |                                                                                                    |
|---|----------------------------------------------------------------------------------------------------|
|   | <ul><li>don't need to this tab.</li><li>Related products with this product</li></ul>                                               |
|   | You can add unlimited product for this field. Please put all the product ID's line by I Leave blank if you don't need to this tab. |

## G) Blog Options - top

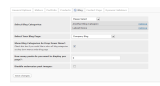

Select categories and a page for blog.

I.E

When clicking the "Blog" page, wordpress will list only posts of the "Company Blog" category. So, you need the create the categories and page first.

If you want to add a post image for your posts, don't forget the enter an image url to Image for blog posts option under Porfolio & Blog Fields .

## H) Contact Page Options - top

| General Options Slider Options Portfolio Opt                                            | tions Photo Gallery Option | ns Blog Options | 🍥 Contact Page O |
|-----------------------------------------------------------------------------------------|----------------------------|-----------------|------------------|
| Select Your Contact Page:                                                               | Contact Us                 |                 |                  |
| Contact Form Mail:<br>Please write an email to deliver the contact form<br>submissions. | ftolgacan@gmail.com        |                 |                  |
| Save changes                                                                            |                            |                 |                  |

Select your contact page and don't forget to putt your contact email.

### I) Dynamic Sidebars Options - top

There are six default widget areas that you can use for the Slider, Home Page, Page Sidebar, Blog Sidebar, Contact Us Sidebar and All Theme's sidebars. But If you want to use the widgets just for a page or pages or categories or posts you can use the new Dynamic Sidebars Tool. For example, if you want to add latest blog posts or a banner image to you about us page, you can create a new widget area for about us page and use it as you wish.

| Dashboard                                                                                                    |                                                           |                       |                         |                   |                         |  |
|----------------------------------------------------------------------------------------------------|-----------------------------------------------------------|-----------------------|-------------------------|-------------------|-------------------------|--|
| A                                                                                                    | Welcome to                                                | RT-Theme              | Settings                |                   |                         |  |
| Posts 🕼 Media                                                                                                 | Please fill out all op                                    | tions. For further in | formation & support ple | ase send me an en | nail via my themeforest |  |
| <ul><li>Links</li><li>Pages</li></ul>                                                                         | settings saved.                                           |                       |                         |                   |                         |  |
| Comments 44                                                                                                   | General Options                                           | Slider Options        | Portfolio Options       | Blog Options      | Contact Page Optic      |  |
| Appearance                                                                                                    | Manually Create                                           | d Sidebars            |                         |                   |                         |  |
| <ul><li>Ø Plugins</li><li>Ø Users</li></ul>                                                                   | Sample Sidebar For About Us Page<br>For Pages: 323        |                       |                         |                   |                         |  |
| Tools<br>Settings                                                                                             | Sample Sidebar For Some Posts<br>For Posts: 274,60,325,62 |                       |                         |                   |                         |  |
| RT-Theme     General Options     Slider Options                                                               | Sample Sidebar F<br>For Categories: 1                     | or Latest News Cate   | gory                    |                   |                         |  |
| Portfolio Options<br>Blog Options                                                                             | Create New Side                                           | bar                   |                         |                   |                         |  |
| Dynamic Sidebars     You can create unlimited sidebars related with pages, posts or categories. Please select |                                                           |                       |                         |                   |                         |  |
|                                                                                                    | Sidebar For Page                                          | s 🔘 Sidebar For       | Posts 🔘 Sidebar Fo      | r Categories 🔘    |                         |  |

Thank you for creating with WordPress. | Documentation | Feedback

| Slider Widget v                       |
|---------------------------------------|
| Home Page Widget 🔹 🔻                  |
| Sidebar For Pages v                   |
| Sidebar For Blog v                    |
| Sidebar For Contact Us v              |
| Common Sidebar 🔹                      |
| Sample Sidebar For About Us Page 🔹    |
| RSS                                   |
| Recent Posts                          |
| Sample Sidebar For Some Posts 🔹 🔻     |
| Sample Sidebar For Latest News Cate 🔻 |

## J) Main, Top and Footer menus - top

There are two embeded menu of the theme; RT Theme Main Navigation and RT Theme Footer Navigation

| î Dashboard        | E Menus                                              |                                                          |                                  |                          |                                   | Screen Options |  |
|--------------------|------------------------------------------------------|----------------------------------------------------------|----------------------------------|--------------------------|-----------------------------------|----------------|--|
| Posts              | The RT Theme Main Nav                                | The RT Theme Main Navigation Menu menu has been updated. |                                  |                          |                                   |                |  |
| 훳 Media            |                                                      |                                                          | RT Theme Footer Navigation Me    | enu RT Theme Main Naviga | ation Menu +                      |                |  |
| P Links            | Theme Locations                                      |                                                          | Menu Name RT Theme Main Navigati | ion Menu                 | natically add new top-level pages |                |  |
| Pages Pages        | Your theme supports 2 m<br>menu appears in each loc  | enus. Select which<br>ration.                            | Delete Menu                      |                          |                                   | Sav            |  |
| Comments (143)     | RT Theme Main Navigation<br>RT Theme Main Navigation | n<br>Menu 🗾                                              | HOME                             | CUSTOM V                 |                                   |                |  |
| Appearance         | RT Theme Footer Navigation                           | ion<br>on Menu 🗾                                         | About Us                         | PAGE 🔻                   |                                   |                |  |
| Widgets<br>Menus   |                                                      | Save                                                     | Child Page                       | PAGE                     | V                                 |                |  |
| Editor             | Custom Links                                         |                                                          | Sub Menu Item                    | PAGE                     | $\mathbf{\nabla}$                 |                |  |
| Plugins<br>Add New | URL http://                                          |                                                          | Another Child Page               | PAGE                     | v                                 |                |  |
| Editor             | Laber Menu Rem                                       | Add to Menu                                              | Portfolio                        | PAGE V                   |                                   |                |  |
| Users<br>Add New   | Pages                                                |                                                          | Porfolio Category                | CATEGORY                 | V                                 |                |  |
| Your Profile       |                                                      |                                                          |                                  |                          |                                   |                |  |

- 1. Go, Wordpress **Appearance**  $\rightarrow$  **Menu**
- 2. Choose the menu you want to edit from the tabs
- 3. Add your items, orginize them and click *Save Menu* button.

The Appearance Menus SubPanel is available beginning with Worpdress 3.0. If you're new on this new menu

feature of wordpress please read this article carefully; http://codex.wordpress.org/Appearance\_Menus\_SubPanel

To use all items like posts, tags etc. check the Screen Options to insure those modules are set to display.

|   | Show on screen         ✓ Theme Locations       ✓ Custom Links       Posts       ✓ Pages       ✓ Categories       Post Tags         Show advanced menu properties         □ Link Target       □ CSS Classes       □ Link Relationship (XFN)       □ Description |                  |
|---|----------------------------------------------------------------------------------------------------|------------------|
| Ē | Monte                                                                                                    | Screen Options A |

### **IMPORTANT NOTICE!**

If you're already use RT-Theme 9 and upgraded 1.0.5 version you may want to keep using your old menu. In this case open RT-Theme General Options and check the box for *Enable RT-Theme default menu tools* option. When you save the options page the old menu system will be back.

## Navigation Bar Settings

| Enable RT-Theme default menu tools? (since<br>Wordpress 3.0):<br>If don't want to use new WP 3.0 menu tools, you can use<br>RT-Theme menu tools. |               |        |
|----------------------------------------------------------------------------------------------------|---------------|--------|
|                                                                                                    | Please Select |        |
|                                                                                                    | About Us      | remove |
| Choose navigation bar pages :                                                                                                    | Portfolio     | remove |
| Please select pages which you want display on navigation bar.                                                                                    | Our Products  | remove |
|                                                                                                    | Company Blog  | remove |
|                                                                                                    | Contact Us    | remove |
|                                                                                                    |               |        |

## K) Content Boxes - top

To create a new content box you must use RT-Theme Box widgets which are writen for the RT-Theme. For detailed information please read section <u>K) **RT-Theme Box Widgets** below</u>,

### K1) Adding Contact Details to sidebars like demo page

Drag&Drop an RT-Theme Box widget into a widget area, choose manual option and put your html list codes like;

### 

<b>Adres: </b> Lorem Ipsum Dolor Sit <b>Phone: </b> +1 123 123 1233<br /><b>Fax: </b> +1 123 123 1233<br /><b>Fax: </b> +1 123 123 1233<br /><b>E-Mail: </b> info@companyname.com

### K2) Adding Google Maps to sidebars like demo page

Drag&Drop an RT-Theme Box widget into a widget area, choose manual option and put your embed codes like;

<iframe width="286" height="250" frameborder="0" scrolling="no" marginheight="2" marginwidth="2" src="http://maps.google.com/maps?f=q&source=s\_q&hl=en&geocode=&q=new+york&sll=52.908902,-58.491211&sspn=13.219771,39.506836&ie=UTF8&hq=&hnear=New+York&ll=40.714216,-74.005966&spn=0.065057,0.089264&z=12&iwloc=A&output=embed"></iframe>

### K3) Adding Brand Logos to sidebars like demo page

Drag&Drop a TEXT widget into a widget area, choose manual option and put your html list codes like;

## L) RT-Theme Slider Widget - top

### What is the RT-Theme Box Widget

I've created tree custom widget plugin for the theme. One of the is "RT-Theme Slider Widget". This plugin let's you add a slide to home page slider. You can add the content manually or link with page and post. Just drag and drop the widget "Slider Widget" area and fill options.

- Go to Appearance -> Widgets
- Drag & Drop the RT-THEME SLIDER WIDGET into the widgets areas on the right.

Sample Usage

| RT-THEME SLIDER WIDGET                                                   |
|--------------------------------------------------------------------------|
| Select an option to link your slide:                                     |
| Page 🗾                                                                   |
| Choose a page for link                                                   |
| About Us                                                                 |
| if you don't want to use one of these fields,<br>you can leave it blank! |
| Text:                                                                    |
|                                                                          |
| Image For Slider:                                                        |
| http://localhost:8888/wo Upload                                          |
| Delete   Close Save                                                      |
|                                                                          |

## M) RT-Theme Box Widget - top

### What is the RT-Theme Box Widget

I've created tree custom widget plugin for the theme. One of the is "RT-Theme Box Widget". This plugin let's you add content to home page or all sidebars entire the site as you wish. You can add the content manually or link with page and post. Just drag and drop the widget where you want to display on the theme.

- Go to Appearance -> Widgets
- Drag & Drop the RT-THEME BOX WIDGET into the widgets areas on the right.

| Page Option | Manual Option | Post Option |
|-------------|---------------|-------------|
|             |               |             |

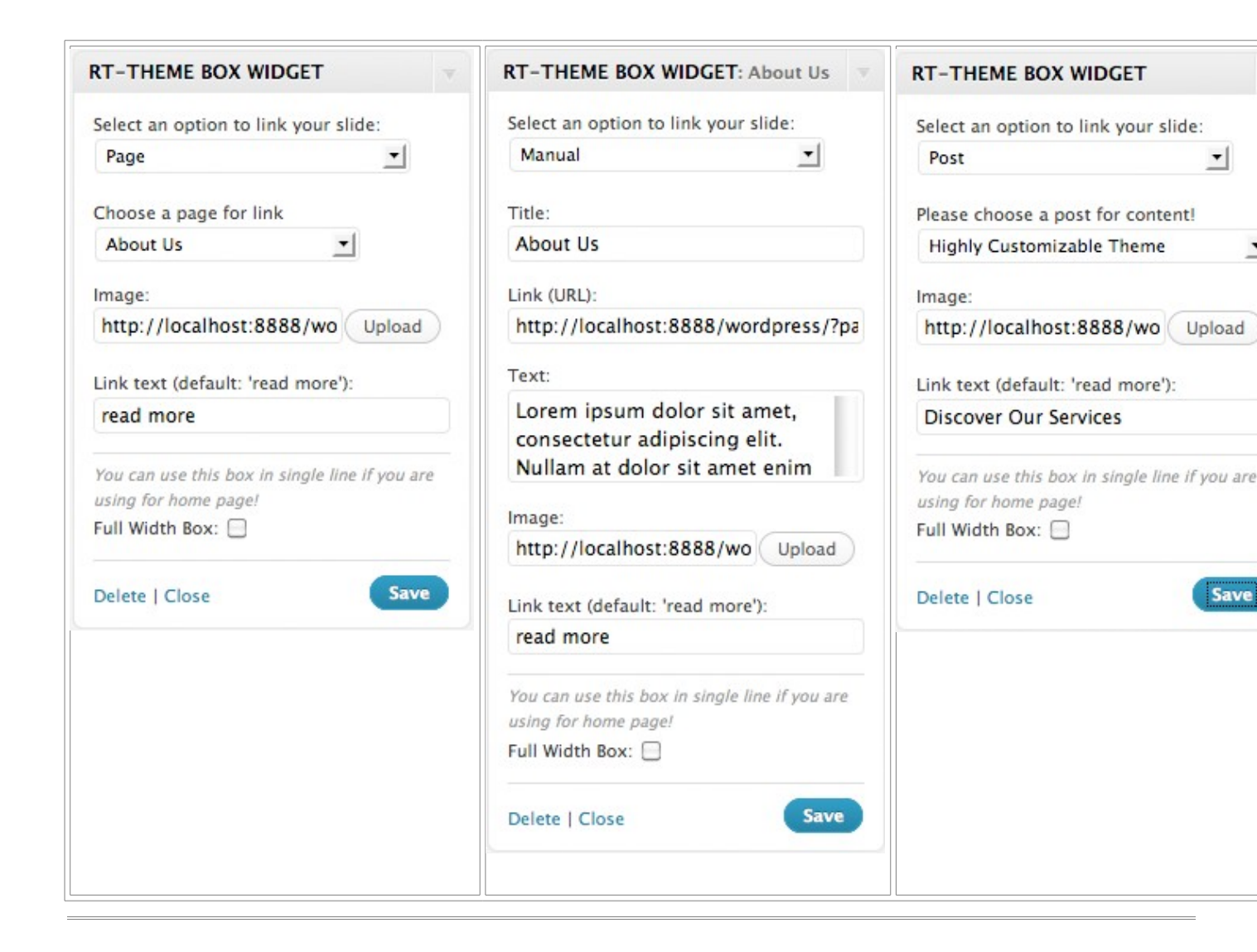

## N) RT-Theme News Widget - top

### What is the RT-Theme News Widget

The widget let's you add latest posts on the widget areas as styled for RT-Theme 8

- Go to Appearance -> Widgets
- Drag & Drop the RT-THEME NEWS WIDGET into the widgets areas on the right.

SAMPLE USAGE

| Latest News                                             |                                        |
|---------------------------------------------------------|----------------------------------------|
| Choose a categ                                          | ory                                    |
| Latest News                                             | <u> </u>                               |
| Hide Dates: 📃                                           |                                        |
| Number Posts (                                          | default: '10'):                        |
| F                                                       |                                        |
| 2                                                       |                                        |
| You can use this                                        | box in single line if you are          |
| You can use this<br>using for home p<br>Full Width Box: | box in single line if you are<br>bage! |

## O) JavaScript - top

This theme imports these Javascript files.

<script type="text/javascript" src="js/jquery-1.3.2.min.js"></script> <script type="text/javascript" src="js/jquery-ui-1.5.2.packed.js"></script> <script type="text/javascript" src="js/jquery.easing.1.1.1.js"></script> <script type="text/javascript" src="js/jquery.easing.1.1.1.js"></script</script> <script type="text/javascript" src="js/jquery.easing.1.1.1.js"></script</script"></script type="text/javascript" src="js/script.js"</script"></script type="text/javascript" src="js/scrip

1) jQuery http://jquery.com

jQuery is a Javascript library that greatly reduces the amount of code that you must write.

2) jQuery Cycle - jQuery plugin http://malsup.com/jquery/cycle/Cylcle script on sliding gallery

3) DD\_belatedPNG png fix script for ie6 - http://jquery.andreaseberhard.de/pngFix/This is a Javascript library that sandwiches PNG image support into IE6 without much fuss.

jquery.pngFix.pack.js

script.js - Coded by Tolga Can
 Includes several functions

5) jQuery Easing - jQuery plugin http://gsgd.co.uk/sandbox/jquery.easing.php Offers multiple easing options

6) jQuery PrettyPhoto jQuery plugin http://www.no-margin-for-errors.com/projects/prettyPhoto-

jquery-lightbox-clone/

Lightbox plugin

7) jQuery UI <u>http://jqueryui.com</u> jQuery UI JavaScript Library

8) Cufon <u>http://wiki.github.com/sorccu/cufon/about</u>

jQuery UI JavaScript Library

## P) PSD Files - top

There are 3 PSD files for each color option;

• Background (background.psd)

Use this files for main header background of your style. It has two slice one for center one for repeating background image.

• Footer background (footer.psd)

Same as main background use this file for footer of your design.

• All Elements (all\_elements.psd)

All the other graphics like shadows, lines, buttons etc.

### Using Slices PSD files

If you'd like to change the main design elements (shadows, lines buttons etc.) open "all\_elements.psd", make your adjustments, then save the by choosing "save for web" to saving method. When you've finished, photoshop will generate an "image" folder that contains all the image files as i named. Copy replaces the images (not folder) in the images folder of the theme.

### Q) Sources and Credits - top

I've used the following images, icons or other files as listed.

 Stock Photos by Envato http://themeforest.net/page/asset\_library\_

### R) Version History - top

Version 1.0.5 - Current Version

- Added WP 3 menu support. These files has been changed and adapted WP 3.0 (header.php, footer.php, template\_blog.php, template\_product\_list.php, template\_portfolio.php all files under *rttheme\_options* folder)
- improved (css/style.css lines between 40-60, and .slide class on line 773)

### Version 1.0.4

- Fixed bug on "Show Slider Icons" option (js/script.js)
- Fixed IE6 transparent.png bug (header.php)
- Improved (template\_portfolio.php)
- Improved dynamic sidebars for pages (page.php)
- Dummy content included (XML file)

#### Version 1.0.3

- Fixed bug on "Don't Show Products On Start Page" option (template\_product\_list.php)
- Improved Custom sidebars (controlpanel7.php, rt\_theme\_functions.pgp)
- Improved (header.php)

### Version 1.0.2

- Fixed Slider timeout bug (js/scripts.js)
- Fixed contact us form bug (contact\_from.php, template\_contact\_us.php)
- Improved (header.php)

Once again, thank you so much for purchasing this theme. As I said at the beginning, I'd be glad to help you if you have any questions relating to this theme. No guarantees, but I'll do my best to assist. If you have a more general question relating to the themes on ThemeForest, you might consider visiting the forums and asking your question in the "Item Discussion" section.

Tolga Can

Go To Table of Contents